# Recolhendo os logs para problemas de desempenho CUIC

# Índice

Introdução Recolhendo os logs para problemas de desempenho CUIC **Diretrizes** gerais Grupo típico de logs Defina um problema Erro ou intervalo do exemplo 1. Atraso grande do exemplo 2. Recursos fornecidos pelo cliente Preparando a reprodução 1. Nome e endereço da interface de cliente 2. Captação do pacote HTTP de cliente 3. Logs do navegador cliente F12 4. Logs do server RTMT 5. Captação do pacote de HTTP do server 6. Gravação da sessão Reproduzindo o problema Recolhendo os logs após a reprodução 1. Recolha a captação do pacote HTTP de cliente 2. Recolha logs do navegador cliente F12 3. Recolha logs do server RTMT 4. Capture a gravação da sessão Reverta as mudanças

# Introdução

Este original descreve um processo de configurar e de recolher logs unificados Cisco do centro da inteligência (CUIC) ao pesquisar defeitos problemas de desempenho do relatório. Pesquisar defeitos problemas de desempenho CUIC podia ser desafiar devido a muitos Tecnologias, Produtos e componentes envolvidos. Igualmente os problemas de desempenho manifestam-se em maneiras diferentes, assim que é importante ter uma imagem clara durante o Troubleshooting.

A intenção deste original não é descrever o processo de Troubleshooting em um grande detalhe, mas destacar os pontos principais ao recolher os logs exigidos pelo planejamento do tac Cisco ou do Cisco.

# Recolhendo os logs para problemas de desempenho CUIC

**Diretrizes gerais** 

Recolhendo tudo entra uma tomada é desafiante e demorado. O procedimento inteiro deve tomar 1 a 4 horas. Depende de como jorra um cliente ou um sócio preparará o ambiente.

**Note**: Não há nenhum tempo ocioso da máquina exigido para esta atividade embora um cliente possa precisar de submeter alguns pedidos da mudança.

Éaltamente recomendado fazer os testes usando o navegador de Firefox especificamente devido a umas ferramentas mais detalhadas do colaborador (F12).

Você precisa de conhecer os endereços IP de Um ou Mais Servidores Cisco ICM NT que o cliente e servidor CUIC está usando para uma comunicação.

Estes endereços IP de Um ou Mais Servidores Cisco ICM NT são usados para o cliente CUIC e o server neste artigo.

Endereço IP cliente: 10.111.16.157

Endereço IP do servidor: 10.222.6.29

Dica: Para CUIC o desempenho que pesquisa defeitos o é altamente recomendado reproduzir o problema usando um cliente situado no ambiente de LAN UCCE. Isto eliminará o impacto da conexão de rede entre o cliente CUIC e o server.

Pode haver umas tentativas múltiplas da coleção do log assim que é importante manter claramente a nomeação dos arquivos recolhidos. Crie um dobrador no desktop do seu cliente com um nome como o **tac<date>\_<time>** (por exemplo tac27feb17\_1334) ou o **tac\_<date>\_<attempt>** (por exemplo tac27feb17\_take3). Após ter recolhido os logs, põe todo neste dobrador, arquive-os e anexe-os ao caso.

Tente encontrar um nó no conjunto que executa o melhor da perspectiva do CPU, memória, stats do ioWait e ainda tem problemas de desempenho. Faça testes com este nó que evita diretamente o equilibrador da carga (eventualmente).

# Grupo típico de logs

- 1. Logs do navegador cliente F12
- 2. Captação do pacote HTTP de cliente
- 3. Captação do pacote de HTTP do server
- Server CUIC Serviço Center do relatório da inteligênciaServiço de base de dados Informix de CiscoColetor de dados PerfMonLog de Cisco RICisco TomcatLog de aplicativo event viewerLog do Visor-sistema do eventoLogs da captura de pacote de informação

# Defina um problema

Erro ou intervalo do exemplo 1.

Durante usuários do relatório das horas de pico CUIC em todos os Nós na observação do

conjunto diversos erros para relatórios de tempo real.

E1: "Recuperando a informação java.lang.lllegalStateException do conjunto de dados"

E2: "Último refresque out(getDataSetMaxReached) programado, clique refresca para recarregar."

E3: "Último refresque out(reportRefreshRetry) programado. Espere por favor automático seguinte - refresque ou o clique "refresca"."

O problema começou em fevereiro o 27o na manhã depois que estas mudanças do específico na rede, na Segurança e no centro de dados executados no fim de semana. Nós verificamos estas diretrizes da cola para nosso conjunto CUIC.

<u>Cisco unificou o projeto de rede Center da referência da solução da inteligência (SRND), a</u> <u>liberação 11.0(1)</u>

#### Atraso grande do exemplo 2.

Constantemente os usuários do relatório CUIC somente no primeiro nó do subscritor estão experimentando atrasos de 30-40 segundos ao indicar relatórios de tempo real.

O problema começou em fevereiro o 26º após ter promovido o firmware de nossos dispositivos de rede SAN. Nós verificamos estas diretrizes da cola para nosso conjunto CUIC.

<u>Cisco unificou o projeto de rede Center da referência da solução da inteligência (SRND), a</u> <u>liberação 11.0(1)</u>

# Recursos fornecidos pelo cliente

Está aqui o sumário das ferramentas/aplicativos que os clientes ou os Parceiros precisam de usar ao recolher os logs para problemas de desempenho CUIC.

- Cliente: Comando prompt de Windows (CMD)
- Cliente: Wireshark
- Cliente: Navegador de Firefox
- Cliente: Ferramenta do monitoramento em tempo real (RTMT) ou um server do Secure File Transfer Protocol (SFTP)
- Linha de comando server CUIC (CLI)

**Note**: Em alguns casos pode ser complicada para recolher logs CUIC usando RTMT. Assim você precisa de transferir os logs de CUIC CLI a um servidor SFTP.

# Preparando a reprodução

#### 1. Nome e endereço da interface de cliente

Use o CMD para recolher todos os endereços IP cliente CUIC.

Encontre a interface de rede e o endereço IP de Um ou Mais Servidores Cisco ICM NT que é usado para se comunicar com o server CUIC. Você precisa de usá-lo ao recolher uma captura de

pacote de informação de um lado de servidor.

C:\Users\Administrator>route print -4 | findstr 222 10.222.6.0 255.255.254.0 On-link 10.111.16.157 1 Determine o nome correto da relação que necessidade mais atrasada de ser selecionado em Wireshark com este comando. O nome da relação e seu endereço IP de Um ou Mais Servidores Cisco ICM NT estão no itálico.

<output omited for brevity>

#### 2. Captação do pacote HTTP de cliente

Assegure-se de que o aplicativo de Wireshark seja instalado e de trabalho muito bem. Selecione a relação correta determinada na etapa precedente, mas pare por agora a captura de pacote de informação.

Dica: Se nenhuma relação é descoberta em Wireshark uma solução comum àquela é reinstalar o software de Pcap que é empacotado com Wireshark.

#### 3. Logs do navegador cliente F12

3.1 Abra o navegador de Firefox e verifique sua versão. Tem que ser apoiada.

Pressione F12 e navegue à **rede** (**monitor de rede**, CTRL+Shift+Q) aba. Selecione **tudo** (ou **HTML**, **JS**, **XHR**, **media**, **flash**, **WS**, **outro**).

|   | R 🗘 Inspector |      | Console |    | Debugger |       | { } Style Editor |     | @ Performance |       |    | Memor | 🗦 Network        |  |
|---|---------------|------|---------|----|----------|-------|------------------|-----|---------------|-------|----|-------|------------------|--|
| Ŵ | All           | HTML | CSS     | JS | XHR      | Fonts | Images           | Med | lia           | Flash | WS | Other | @ 11 requests, ! |  |

#### 4. Logs do server RTMT

Entre a CUIC com RTMT e selecione estes serviços em todos os Nós

- Serviço Center do relatório da inteligência
- Serviço de base de dados Informix de Cisco
- Coletor de dados PerfMonLog de Cisco RI
- Cisco Tomcat
- · Log de aplicativo event viewer
- Log do Visor-sistema do evento
- · Logs da captura de pacote de informação

Selecione a **escala absoluta** ou a **escala relativa** e forneça um nome significativo para o dobrador estes logs.

#### 5. Captação do pacote de HTTP do server

A fim simplificar o processo de Troubleshooting lá precise de ser uma maneira simples de seguir a única pergunta do cliente ao server. O transporte cifrado HTTPS é usado à revelia que não revela tais detalhes. É por isso o HTTP deve ser permitido temporariamente pela época da reprodução da edição.

Para permitir uma comunicação HTTP datilografe este comando em CUIC CLI. Deve ser permitido no nó que é usado para o teste.

```
admin:set cuic properties http-enabled on
Value has been successfully set
admin:show cuic properties http-enabled
http_enabled
===========
on
```

**Note**: Você não precisa de reiniciar o serviço Cisco Tomcat. O único impacto é uma comunicação unencrypted entre o cliente e servidor CUIC.

Comece uma captura de pacote de informação com o Wireshark no cliente CUIC.

Comece uma captura de pacote de informação com este comando no nó de servidor CUIC. Assegure-se de que o endereço IP de Um ou Mais Servidores Cisco ICM NT correto do cliente esteja especificado.

```
admin:utils network capture file packetcapture count 100000 size all host ip 10.111.16.157
Executing command with options:
size=ALL count=100000 interface=eth0
src=dest= port=
ip=10.111.16.157
```

#### 6. Gravação da sessão

Éaltamente recomendado incluir junto com os logs uma gravação de vídeo da tela da reprodução para mostrar especialmente a experiência do usuário CUIC ao tratar os intervalos e os atrasos do indicador do relatório.

Todo o software da gravação da tela pode ser usado. A característica da gravação do WebEx de Cisco igualmente fornece tal funcionalidade.

# Reproduzindo o problema

Tente reproduzir o problema com menos quantidade de etapas executadas. Tente evitar fazer tarefas uncessary durante a reprodução. Isto acelerará extremamente a análise do log feita pelo tac Cisco.

Um exemplo muito de um teste simples seria entrar à página de administração principal CUIC - > segurança - > lista de usuários (ou grupos de usuário, ou permissões do usuário).

Se o teste acima não mostrará o atraso depois que diversas tentativas que um cliente pode tentar reproduzir a edição executando um relatório ou um painel. Nesse caso é muito importante escrever para baixo o relatório ou o nome do painel.

Durante a reprodução teste clicam sobre o pulso de disparo de Windows e abrem **ajustes da data e hora da mudança... na** parte inferior direita. Exige-se para monitorar precicely o tempo aos segundos.

Registre todas as ações tomadas. É útil ter algumas diferenças a tempo entre as ações. Você pode usar este exemplo.

- 14:16:30 endereço datilografado CUIC no navegador de Firefox
- 14:17:42 pressionado entre após ter datilografado as credenciais
- 14:20:20 o sistema carregou o página da web Main.htmx
- 14:21:02 a lista de usuários clicada e CUIC começaram carregá-lo

14:28:15 - A lista de usuários foi carregada com sucesso (com atraso de 7m 10s)

Tenha um bloco de notas aberto e copie o molde acima. Então, idealmente, apenas substitua a descrição do tempo ou da etapa se necessário.

# Recolhendo os logs após a reprodução

# 1. Recolha a captação do pacote HTTP de cliente

Pare a captura de pacote de informação no cliente (Wireshark).

Pare a captura de pacote de informação no nó CUIC pressionando o CTRL+C.

No pacote cliente da salvaguarda de Wireshark capture-o e mova- para o dobrador TAC.

# 2. Recolha logs do navegador cliente F12

Clicar com o botão direito em todo o pedido e pressione a **salvaguarda toda como HAR**. Então selecione o local da pasta TAC e e clique a **salvaguarda**.

| + 🕄 💫 https://cuic11.allevich.lc                                               | cal:84 | 44/cuic/ | /Main.htm     | ıx      |          |                           |                                                                       |               |                   |                                |           | C          |     |              |  |
|--------------------------------------------------------------------------------|--------|----------|---------------|---------|----------|---------------------------|-----------------------------------------------------------------------|---------------|-------------------|--------------------------------|-----------|------------|-----|--------------|--|
| alada in a distant                                                             |        | 🗘 Ir     | ispector 🖸 Co |         | onsole D |                           | bugger                                                                | { } Style Ec  | litor @           | r @ Performar                  |           | nce 🕼 Memo |     | ory 🔄 Networ |  |
| cisco Unified Intell                                                           | Û      | All      | HTML          | CSS     | JS       | XHR                       | Fonts                                                                 | Images        | Media             | Flash                          | WS        | Other      | Ø   | 20 request   |  |
| Overview                                                                       |        | tatus    | Method        |         | File     |                           |                                                                       | Dor           | Domain            |                                | Cause     |            | Tra |              |  |
| Dashboards     Report Definitions     Reports     Data Sources     Value Lists |        | 200 GET  |               |         | Security | ) arminei                 |                                                                       |               | cuis11 allevich.l |                                | JS subdoc |            |     | 90.8         |  |
|                                                                                |        | 200      | 200 GET       |         | CuicAjax |                           | Copy as cLIRI                                                         |               | levich.l          |                                | script    |            | js  | 2.5          |  |
|                                                                                |        | 200      | GE            | T (     | cuicMod  |                           | Copy Reguest Headers<br>Copy Response Headers<br>Copy <u>Response</u> |               |                   | levich.l                       | script    |            | js  | 1.2          |  |
|                                                                                |        | 200      | GE            | T d     | dojo.js  | 0                         |                                                                       |               | rs                | levich.l scri<br>levich.l scri |           |            | js  | 76.9         |  |
|                                                                                |        | 200      | GE            | T (     | CuicTabs |                           |                                                                       |               |                   |                                |           |            | js  | 12.0         |  |
|                                                                                |        | 200      | GE            | T I     | URLEnco  |                           | Copy All As HAR                                                       |               | levich.l          |                                | script    |            | js  | 2.0          |  |
| - Security                                                                     |        | 200      | GE            | т       | CuicUIUt | S                         | ave All A                                                             | s <u>H</u> AR |                   | levich.l                       | script    |            | js  | 51.5         |  |
| 📕 User List                                                                    |        | 200      | GE            | T (     | cues_tag | E                         | dit and R                                                             | esend         |                   | levich.l                       | script    |            | js  | 281.         |  |
| User Groups                                                                    | •      | 200      | GE            | T t     | tree.js  | C                         | Open in New <u>T</u> ab                                               |               |                   | levich.l                       |           |            | js  | 12.3         |  |
| USCH CITIISSIONS                                                               | •      | • 200    |               | GET cue |          | awStart Performance Analy |                                                                       |               | /sis              |                                | script    |            | is  | 12.3         |  |

Este tipo de arquivo pode ser analisado com a ferramenta do analisador da série HAR G.

Este exemplo mostra que a causa de atrasos do relatório é uma baixa largura de banda de rede entre o cliente e servidor CUIC.

|                            | GS                                     | Suite 7     | Toolbo   | X       |          |              |                |               |                                                                                                    |  |  |  |  |  |  |  |  |
|----------------------------|----------------------------------------|-------------|----------|---------|----------|--------------|----------------|---------------|----------------------------------------------------------------------------------------------------|--|--|--|--|--|--|--|--|
|                            | Home                                   | Browserinfo | Check MX | Dig HAR | Analyzer | Log Analyzer | Log Analyzer 2 | Messageheader | Other Tools Encode/Decode Help                                                                            |  |  |  |  |  |  |  |  |
|                            |                                        |             |          |         |          |              |                |               |                                                                                                    |  |  |  |  |  |  |  |  |
| Group by pages C All entr  | ries @                                 |             |          |         |          |              |                |               | ter                                                                                                    |  |  |  |  |  |  |  |  |
| Search: 1                  | Terms to filter by                     | ٩           |          |         |          |              |                |               | Request Post Data Response Response Content Cookies Timing                                                |  |  |  |  |  |  |  |  |
| 30.783 GET https://172.30  | 9:8444/cuic/cues_utility/cues_drawn    | js 2        | 00 572   | 53200   | 😔 🛛 🔂    | 37 ms        | 1              | A             | Request times                                                                                             |  |  |  |  |  |  |  |  |
| :30.784 GET https://172.30 | 9:8444/cuic/scripts/cuicModalDialog    | js 2        | 00 572   | 1675    | 😔 🛛 🗑    | 50 ms        | 1              |               | Nequest units                                                                                             |  |  |  |  |  |  |  |  |
| :20.703 GET https://172.30 | 9:8444/cuic/cues_utility/cues_fonts.j: | 5 2         | 00 572   | 1885    | 00       | 1 ms         | 1              |               | Low bandwidth<br>The BW detected was too low (0.11 Kb/s). This is usually due to a bad network connection |  |  |  |  |  |  |  |  |
| 20.703 GET https://172.30  | 9:8444/cuic/cues_utility/cues_drawn    | js 2        | 00 572   | 53200   | 00       | 20 ms        | 1              |               |                                                                                                    |  |  |  |  |  |  |  |  |
| :20.703 GET https://172.30 | 9:8444/cuic/scripts/cuicModalDialog.   | 15 2        | 00 572   | 1675    |          | 418 ms       | t              |               |                                                                                                    |  |  |  |  |  |  |  |  |
| :37.912 GET https://172.30 | 9:8444/cuic/cues_utility/cues_fonts jr | 5 2         | 00 572   | 1885    | 000      | 16 ms        | t              |               | ŧ                                                                                                    |  |  |  |  |  |  |  |  |
| :37.912 GET https://172.30 | 9:8444/cuic/cues_utility/cues_drawn    | js 2        | 00 572   | 53200   |          | 17 ms        | 1              |               | +                                                                                                    |  |  |  |  |  |  |  |  |
| :37.928 GET https://172.30 | 9:8444/cuic/scripts/cuicModalDialog.   | js 2        | 00 572   | 1675    |          | 0 ms         | -              |               | Connection time 10255 ms                                                                                  |  |  |  |  |  |  |  |  |
| :41.212 GET https://172.30 | 9:8444/cuic/cues_utility/cues_fonts.j: | 3 2         | 00 572   | 1885    |          | 3 ms         | 1              |               | Send time 0 ms<br>Wait time 0 ms<br>Receive time 0 ms                                                     |  |  |  |  |  |  |  |  |
| :41.213 GET https://172.30 | 9:8444/cuic/cues_utility/cues_drawn    | js 2        | 00 572   | 53200   |          | 12 ms        | 1              |               |                                                                                                    |  |  |  |  |  |  |  |  |
| :41.234 GET https://172.30 | 9.8444/cuic/scripts/cuicModalDialog    | js 2        | 00 572   | 1675    | 000      | 3 ms         | 1              |               |                                                                                                    |  |  |  |  |  |  |  |  |
| :01.285 GET https://172.30 | 9:8444/cuic/cues_utility/cues_taglib.j | s 2         | 00 573   | 288690  |          | 38 ms        | :              |               | SSL time Does not apply.                                                                                  |  |  |  |  |  |  |  |  |
| 02 969 GFT https://172 30  | 9.8444/cuic/cues utility/cues taolity  | 146 2       | 00 573   | 75331   |          | 10263 ms     | Ŧ              |               |                                                                                                    |  |  |  |  |  |  |  |  |

# 3. Recolha logs do server RTMT

Assegure-se de que a captação do pacote de servidor CUIC esteja parada já. Se não pressione então o CTRL+C na sessão CLI.

Navegue a CUIC RTMT que setup pre antes e pressione o revestimento.

**Note**: Se usando RTMT, assegure-se de que todas as alertas não confiáveis do certificado estejam aceitadas.

Se o processo da coleção do log RTMT é lento, há uma opção para transferir arquivos de registro a um servidor SFTP.

Use estes comandos recolher os logs necessários a um servidor SFTP.

```
file get activelog /cuic/logs/cuic/* reltime hours 1
```

```
file get activelog /cuic/logs/cuicsrvr/* reltime hours 1
```

file get activelog /cm/log/informix/\* reltime hours 1
file get activelog /cm/log/ris/csv/PerfMon\* reltime hours 1
file get activelog /syslog/CiscoSyslog\* reltime days 1
file get activelog /syslog/AlternateSyslog\* reltime days 1
file get activelog /syslog/messages\* reltime days 1
file get activelog /cuic/logs/cuic/\* reltime hours 1
file get activelog /cuic/logs/cuic/\* reltime hours 1
file get activelog /tomcat/logs/localhost\_access\*.txt reltime hours 1
file get activelog /platform/cli/\*.cap reltime hours 1

Junto com os logs forneça estas saídas CUIC CLI tomadas do nó do teste.

show status show tech network hosts utils ntp status utils service list utils dbreplication runtimestate file list activelog /core/ file dump install system-history.log show process using-most cpu show process using-most memory run sql SELECT COUNT(\*) FROM cuic\_data:cuicuser show perf query counter ReportingEngineInfo ReportsUsersLoggedin

#### 4. Capture a gravação da sessão

Pare e adicionar a tela que grava ao dobrador TAC.

# Reverta as mudanças

Desabilite uma comunicação HTTP no nó CUIC.